0 Z

S

## L a a

R

q

G a

Са

Ν

!á%‰x' " ïA3

b †

A a a

G